## **Guidance for Renewing Electronic Duty of Care Forms**

## Step 1 Access Last Year's Duty of Care Form (Controlled Waste Transfer Note)

You will receive an email from EDOC 28 days before your Waste Transfer Note is due to expire, which should look similar to the image below. By clicking on the link and logging in you will be taken straight to the Waste Transfer note that is about to expire.

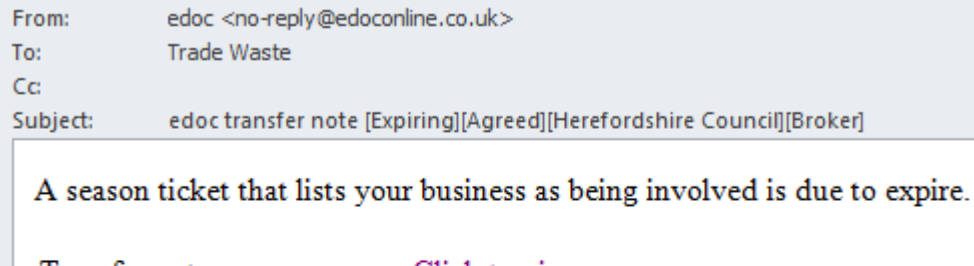

| Transfer note:             | Click to view         |
|----------------------------|-----------------------|
| Expires on:                | 09/02/2017            |
| State of transfer note:    | Agreed                |
| Your business name:        | Herefordshire Council |
| Your role in the transfer: | Broker                |
| Your reference ID:         |                       |

Note: Please do not reply to this email. This email address is not monitored.

If you do not have this email for any reason, your last Waste Transfer note can be accessed by visiting <u>http://www.edoconline.co.uk/</u>. Once logged in please click *Transfers* in the list of options and select *View all* from the drop down menu that appears.

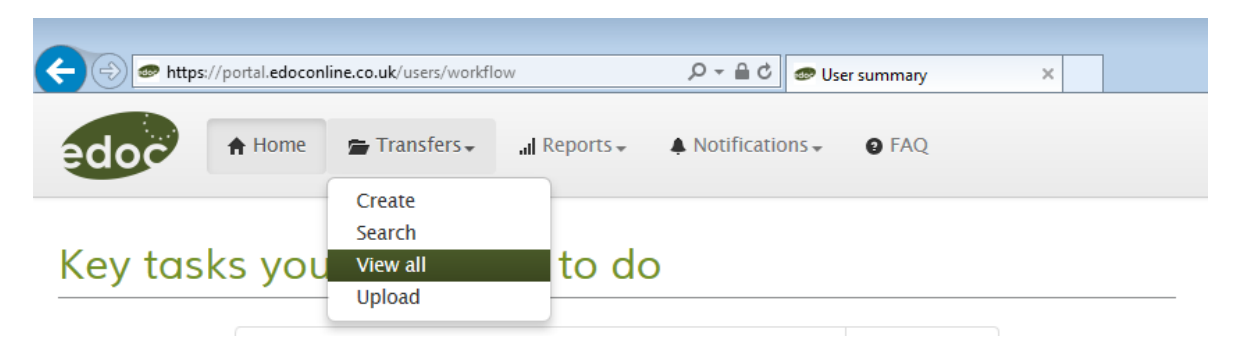

When you click view all you will be taken to a list of your businesses Waste Transfer Notes. Select the relevant record from the list (if there are multiple records) and click *View*.

| State  | Туре          | Date & time              | Transfer location                 | Waste  | Transferor            | Transferee            |      |  |
|--------|---------------|--------------------------|-----------------------------------|--------|-----------------------|-----------------------|------|--|
| Agreed | Season ticket | 08/03/2016 to 07/03/2017 | [HR4 0LE] County Offices, England | 200301 | Herefordshire Council | Herefordshire Council | Edit |  |

#### Step 2 Review the Waste Transfer Note

Once you have the Waste Transfer Note on screen, please review information to ensure that you are looking at the correct document (e.g. that it is the form you created last year and not a previous one). The screen you are on should look like the one below.

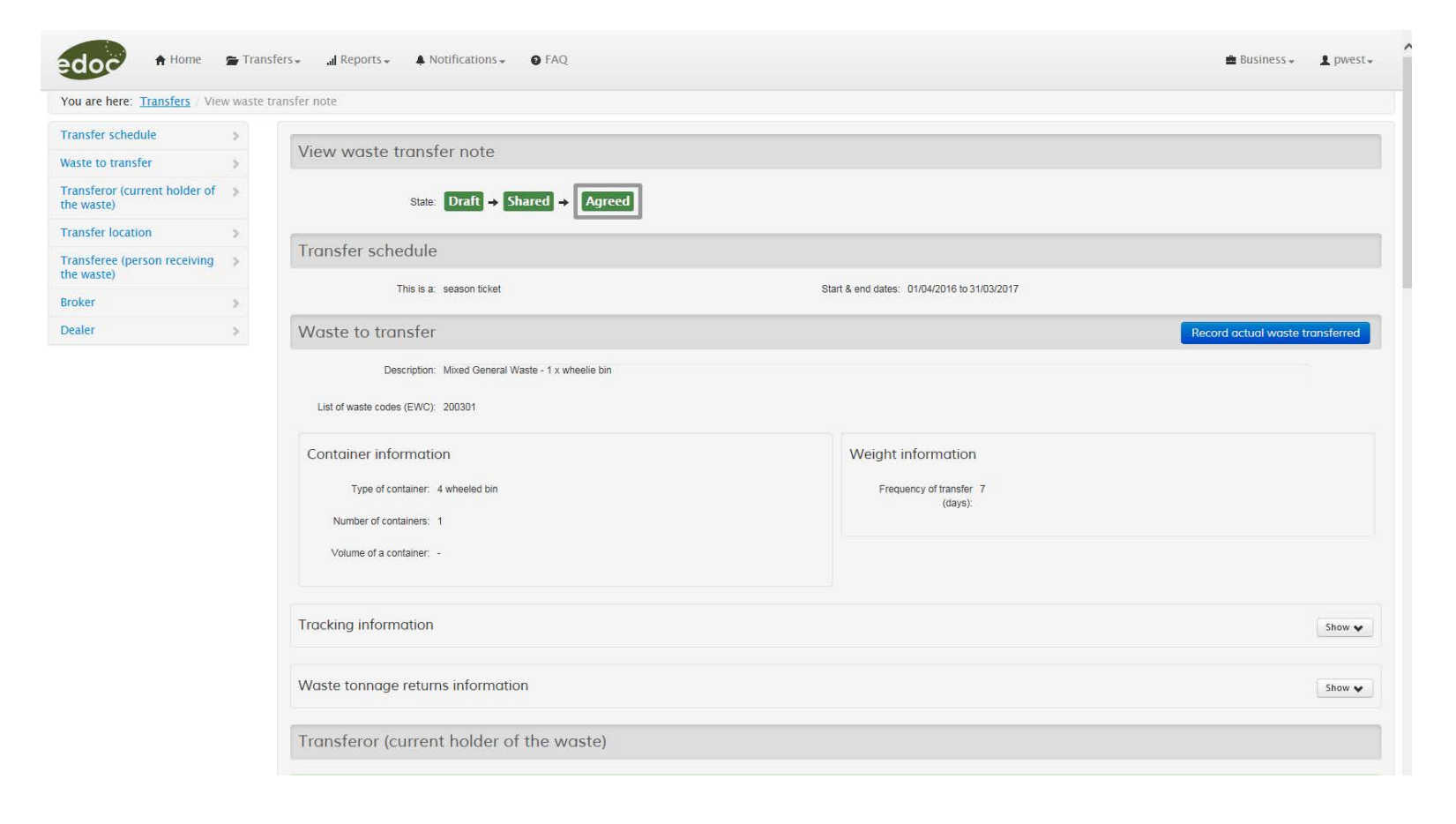

# Step 3 Create a New Waste Transfer Note for the Next Financial Year

Once you are happy that all the correct information is on screen, scroll down to the bottom, click *More actions* and select *Create copy*.

| Dealer                                       |                   |
|----------------------------------------------|-------------------|
|                                              |                   |
|                                              | More actions 🕶    |
| In order to view PDF files yo                | Create copy       |
|                                              | View revisions    |
| EN MADE POSSIBLE WITH<br>G FROM THE EUROPEAN | Download as a PDF |

This will take you to a new copy of your selected Waste Transfer Note. Under the *Transfer schedule* section amend the start & end dates to the 2020-21 financial year.

| Transfer schedule                          |                                             |
|--------------------------------------------|---------------------------------------------|
| Is this a:  season ticket  single transfer | Start & end dates: 01/04/2020 to 31/03/2021 |

Scroll to the bottom of the page and click *Save*. This will take you to a page displaying your completed form. Scroll to the bottom of this page and click *Submit*.

### Step 4 Sign Your New Waste Transfer Note

Once you click *Submit* you will be taken to a screen that shows your Waste Transfer Note as:

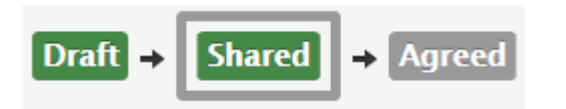

On this screen you will need to sign your Waste Transfer Note. In the *Transferor (current holder of the waste)* section click the blue *Sign as transferor* button and select *Sign with a username and PIN*.

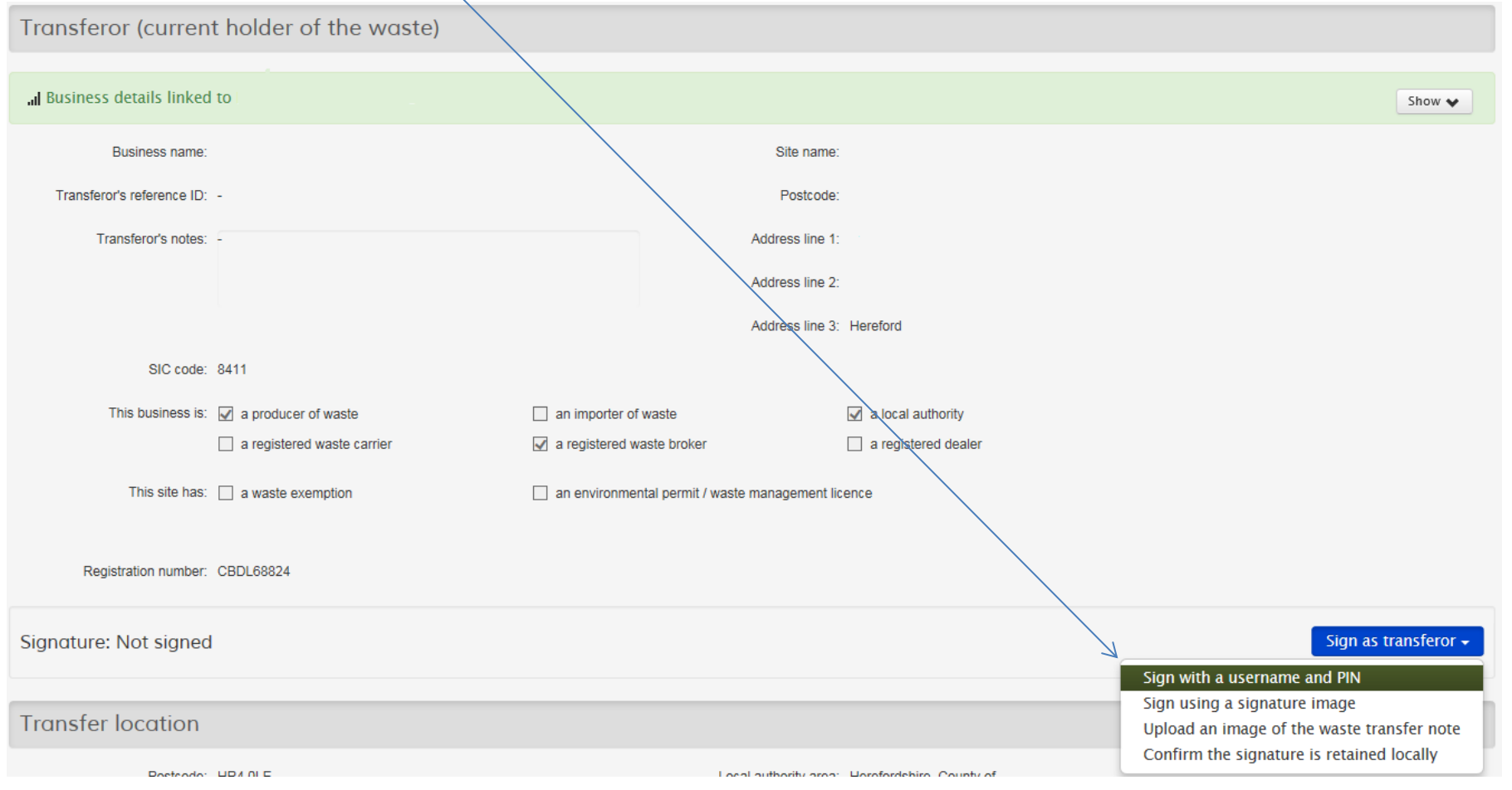

You will be taken to the signing screen. Enter your PIN in to the *Signature PIN* box and click *Sign*. Please note; your signature PIN is a 4 digit PIN and not your log-in password. If you have forgotten your PIN it can be reset by clicking the link on the signing page.

| Sign with a userna | me and PIN: Transferor                                                                                                    |
|--------------------|----------------------------------------------------------------------------------------------------|
| Username:          | pwest                                                                                                    |
| Signature PIN:     | •••• Set the signature PIN for the currently logged in user.                                                                                                    |
|                    | By signing I confirm that I have fulfilled my duty to apply the waste hierarchy as required by regulations.<br>By setting up this transfer note I confirm I have also fulfilled my duty to ensure the waste is passed to an appropriately licensed party. |
|                    | Sign Cancel                                                                                                    |

Please ensure that you **ONLY** sign as the Transferor and **NOT** as the Transferee.

Once you have clicked *Sign* you will be returned to you Waste Transfer Note. The signature in the *Transferor* section should now look like this:

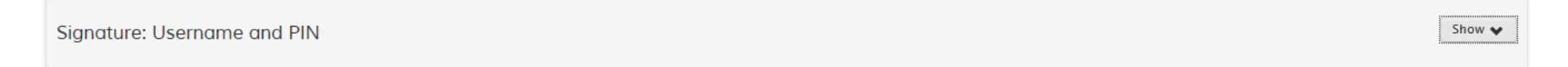

The process is now complete and you can log out.